## **易通系统 - 功能** #40

## 增加"易通箱库存盘点"模块

2019-12-13 13:18 - 王宁

|                                                                                                    |                                                                         |                                          |                      | 2010 10 10               |                    |  |  |  |
|----------------------------------------------------------------------------------------------------|-------------------------------------------------------------------------|------------------------------------------|----------------------|--------------------------|--------------------|--|--|--|
| 小心.<br>在生死.                                                                                                    | ロ大内                                                                     |                                          | 开始口别。                | 2019-12-13               |                    |  |  |  |
| 北元级:                                                                                                    | 同                                                                       |                                          |                      | 00/                      |                    |  |  |  |
| 「指派箔:<br>                                                                                                    |                                                                         |                                          | % 元成:                | 0%                       |                    |  |  |  |
| [ 奕别:<br>                                                                                                    | 121-仓库官埋                                                                |                                          | 预期时间:                | 0.00 小时                  |                    |  |  |  |
|                                                                                                    |                                                                         |                                          | 耗时:                  | 1.50 小时                  |                    |  |  |  |
| 描述 <ol> <li>1. 该模块不需要做权限限制</li> <li>2. 易通箱库存盘点单据只能从 PDA 创建,所以列表页没有新建按钮,不能创建单据只能编辑</li> <li>3. 列表页有"未完成的易通箱盘点"和"所有易通箱盘点"两个视图,默认显示未完成的</li> <li>4. 每页显示50行数据,按编号降序排列</li> </ol> |                                                                         |                                          |                      |                          |                    |  |  |  |
| ▲ 主页 / 仓库管理                                                                                                    | / 易通箱库存盘点                                                               |                                          |                      |                          |                    |  |  |  |
| 未完成的易通箱库存                                                                                                    | 曲点 ~                                                                    | ٩                                        |                      |                          | ☑ 编辑               |  |  |  |
| 状态                                                                                                    | 易通箱盘点单据编号                                                               | 仓库                                       | f                    | 刨建人                      | 创建时间               |  |  |  |
| 准备中                                                                                                    | <u>23</u>                                                               | ET603-易通平湖仓库                             | E                    | T603-易通平湖仓库              | 2018-12-04 17:15   |  |  |  |
| 准备中                                                                                                    | 22                                                                      | ET618-易通天津仓库(2库)                         | E                    | T618-易通天津仓库(2库)          | 2018-11-29 10:34   |  |  |  |
| b) 甲批初<br>c) 编辑模<br>d) 过账日<br>● 易通箱库<br>*±页 / @库管理 / 易                                                                                                    | 念:未开始、审批中、<br>试下,状态=准备中/已打<br>期在单据审批通过后,<br>存盘点 /4<br><sup>通箱库存盘点</sup> | 3批准、已拒绝<br>巨绝时 , 只有内部注释可印<br>显示的是审批完成的时间 | 以修改;其他状态<br>,审批完成前,显 | 下不可以修改任何字段<br>示的是单据的创建时间 | ●保存 ▲ 提交 × 取消 ● 返回 |  |  |  |
| 常规 项目                                                                                                    | 审批记录                                                                    |                                          |                      |                          |                    |  |  |  |
| 合库                                                                                                    |                                                                         |                                          | 面改信自                 |                          |                    |  |  |  |
| 仓库*                                                                                                    | ET601 - 易通成都仓库                                                          | Q                                        | 创建人                  | ET601 - 易通成都仓库           |                    |  |  |  |
| 甘士产台                                                                                                    |                                                                         |                                          | 创建时间                 | 2018-09-07 16:03         |                    |  |  |  |
| ▲本1620<br>易涌箱盘点单据编号                                                                                                    | 4                                                                       |                                          | 更改人                  | FT601 - 見诵成都合库           |                    |  |  |  |
| 光太                                                                                                    | 安全市                                                                     |                                          | 更改时间                 | 2018-09-07 16:03         |                    |  |  |  |
| 审批状态                                                                                                    | 未开始                                                                     |                                          |                      |                          |                    |  |  |  |
| 山本计容                                                                                                    |                                                                         |                                          |                      |                          |                    |  |  |  |
| P34P/T/#                                                                                                    |                                                                         |                                          |                      |                          |                    |  |  |  |
| 取消原因                                                                                                    |                                                                         |                                          |                      |                          |                    |  |  |  |
| 5. 项目页签的物料                                                                                                    | 列表行中 ,                                                                  |                                          |                      | _                        |                    |  |  |  |
| <del>○○○○○○○○○○○○○○○○○○○○○○○○○○○○○○○○○○○○</del>                                                                                                    |                                                                         |                                          |                      |                          |                    |  |  |  |

| 親   | 项    | <b>审批记录</b>                          | 审批记录     |       |                |                |         |          |          |      |
|-----|------|--------------------------------------|----------|-------|----------------|----------------|---------|----------|----------|------|
|     |      | Q                                    |          |       |                |                |         |          |          |      |
|     | 行号   | 物料                                   | 盘点时期系统库存 | 已盘点数量 | 物料数量差异         | 1              | 序列号差异数量 | 库存过账单据类型 | 库存过账单据编号 | 过账日期 |
|     | 1    | M000036 - 易通箱/TransFold ETP100/1150L | 10       | 8     | -2             |                | 3       |          |          |      |
|     | 2    | M000038 - 易通箱/TransFold ET3/1150L    | 188      | 188   | 0              | 1              | 2       |          |          |      |
|     |      |                                      |          |       |                |                |         |          |          |      |
|     |      |                                      |          |       |                |                |         |          |          |      |
| 手细信 | 息: 行 | /1                                   |          |       |                |                |         |          |          |      |
| 行号  | PAR  | 现在序列号                                |          |       | PDA 盘库序列号      |                |         |          |          |      |
| 1   | E    | 20103016123                          |          |       | ET020103016123 |                |         |          |          |      |
| 2   | E    | 20103016127                          |          |       | ET020103016127 |                |         |          |          |      |
| 3   | E    | 020103016122                         |          |       | ET020103016122 |                |         |          |          |      |
| 4   | E    | ET020103016131                       |          |       |                | ET020103016131 |         |          |          |      |
| 5   | E    | ET020103016130                       |          |       | ET020103016130 |                |         |          |          |      |
| 6   | E    | ET020103016132                       |          |       |                | ET020103016132 |         |          |          |      |
| 7   | E    | ET020103016121                       |          |       | ET020103016121 |                |         |          |          |      |
| 8   | E    | 2T020101032076                       |          |       | ET020102016436 |                |         |          |          |      |
| 9   | V    | /SNDB31FE768BFC46D7AB9303            |          |       |                |                |         |          |          |      |
| 10  | v    | VSNDB31FE768BFC46D7AB9303            |          |       |                |                |         |          |          |      |

7. 审批通过后,系统中的库存数量、序列号也会按PDA 扫描结果被更新——

## 历史记录

#1 - 2019-12-13 17:02 - 王宁

- 文件 易通箱库存盘点\_项目页.png 已添加
- 文件 易通箱库存盘点\_常规页.png 已添加
- 文件 易通箱库存盘点\_列表页.png 已添加

- 主题 从【暂不修改】增加"易通箱库存盘点"模块 变更为 增加"易通箱库存盘点"模块

- 描述 已更新。

#2 - 2019-12-13 17:02 - 王宁

- 文件已删除(易通箱库存盘点\_项目页.png)

#3 - 2019-12-13 17:02 - 王宁

- 文件 已删除 (易通箱库存盘点\_常规页.png)

#4 - 2019-12-13 17:02 - 王宁

- 文件 已删除(易通箱库存盘点\_列表页.png)

#5 - 2019-12-19 10:59 - 王宁

- 描述 已更新。

#6 - 2019-12-25 09:34 - **晨 魏** - *状态 从 新建 变更为 已解决* 

#7 - 2019-12-25 20:24 - 王宁

- 状态从已解决变更为已关闭

验证,已完成。

#8 - 2019-12-30 09:19 - 王宁

- 描述 已更新。

## 文件

| 易通箱库存盘点_项目页.png | 38 KB   | 2019-12-13 | 王宁 |
|-----------------|---------|------------|----|
| 易通箱库存盘点_常规页.png | 33.4 KB | 2019-12-13 | 王宁 |
| 易通箱库存盘点_列表页.png | 19.8 KB | 2019-12-13 | 王宁 |